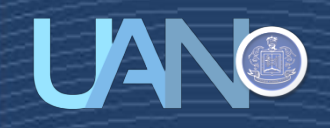

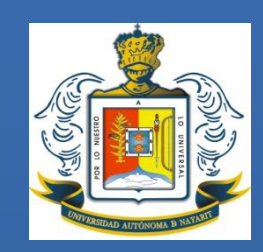

# UNIVERSIDAD AUTÓNOMA DE NAYARIT

# **COORDINACIÓN INSTITUCIONAL DE TUTORÍA**

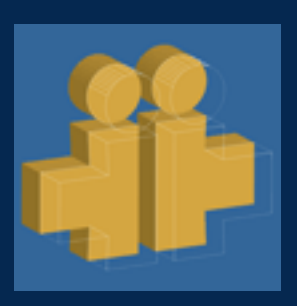

# MANUAL DEL USUARIO SITA TUTOR

**MARZO 2014** 

# Contenido

| Registro en SITA 1             |
|--------------------------------|
| Ingreso al SITA                |
| Menú Principal de SITA         |
| Noticias7                      |
| Datos Personales7              |
| Información de Usuarios        |
| Fechas10                       |
| Estadísticas11                 |
| Instrumentos / Trabajos11      |
| Mensajes                       |
| Salir                          |
| Instrumentos / Trabajos SITA13 |
| Tutor - Informe                |
| Tutorado - Evaluación Tutorial |
| Contacto 20                    |

## **Registro en SITA**

#### Ingrese desde su explorador de Internet a tutoria.uan.mx/sita

Si nunca ha entrado a SITA es necesario hacer el registro. Cabe mencionar que el registro se hace solo una vez. Seleccione la opción **Registrarse**.

| A SITA ×                      | Annual Annual Annual Indiana                                                                                                    |      |
|-------------------------------|----------------------------------------------------------------------------------------------------|------|
| ← → C [] tutoria.uan.mx/sita/ |                                                                                                    | st = |
|                               | Universidad Autónoma de Nayarit<br>Sistema Integral de Tutoría Académica<br>Coordinación Institucional de Tutoría Académica y Trayectoria Escolar |      |
|                               | Matrícula:<br>Contraseña:<br>Iniciar Sesión Recuperar contraseña                                                                                  |      |
|                               |                                                                                                    |      |

>>Contacto. Acerca de SITA.<<

Aparecerá la siguiente pantalla. La cual debe llenarse con los datos solicitados.

| SITA × ★ → C ☐ tutoria.uan.mx/sita/re | gistrar.php                       |                                                                                                    |                 | - 6 × |
|---------------------------------------|-----------------------------------|----------------------------------------------------------------------------------------------------|-----------------|-------|
|                                       | Coordinación J                    | Universidad Autónoma de Nayarit<br>Sistema Integral de Tutoría Académica<br>Institucional de Tutoría Académica y Trayo | ectoria Escolar | -     |
|                                       |                                   |                                                                                                    | Registrarse     |       |
|                                       | Nombre:                           |                                                                                                    |                 |       |
|                                       | Apellido Paterno:                 |                                                                                                    |                 |       |
|                                       | Apellido Materno:                 |                                                                                                    |                 |       |
|                                       | Correo electrónico:               |                                                                                                    |                 |       |
|                                       | Matricula:                        |                                                                                                    |                 |       |
|                                       | Seleccione un programa académico: | Seleccione un programa académico                                                                                       | Ŧ               |       |
|                                       | Seleccione un tipo de usuario:    | Seleccione su tipo de usuario                                                                                          | ¥               |       |
|                                       | Contraseña:                       |                                                                                                    |                 |       |
|                                       | Confirmar contraseña:             |                                                                                                    |                 |       |
|                                       | Volver                            | Enviar                                                                                                    |                 |       |

Para el caso de profesores el campo **Matricula** se refiere a su número de empleado, y para alumnos a su número de matrícula.

En cuanto al tipo de usuario, los profesores deberán seleccionar **Tutor** y los alumnos **Tutorado**.

| 🚹 SITA 🛛 🗙 📃                   |                                   |                                                                                                    | - @ ×                                 |
|--------------------------------|-----------------------------------|----------------------------------------------------------------------------------------------------|---------------------------------------|
| ← → C 🗋 tutoria.uan.mx/sita/re | gistrar.php                       |                                                                                                    | ☆ =                                   |
|                                | Coordinación In                   | Universidad Autónoma de Nayarit<br>Sistema Integral de Tutoría Académica<br>nstitucional de Tutoría Académica y Trayectoria Esco | e e e e e e e e e e e e e e e e e e e |
|                                |                                   | Re                                                                                                    | jistrarse                             |
|                                | Nombre:                           | AUL                                                                                                    | ]                                     |
|                                | Apellido Paterno:                 | PEREZ                                                                                                    | ]                                     |
|                                | Apellido Materno:                 | GOMEZ                                                                                                    | ]                                     |
|                                | Correo electrónico:               | correo@correo.com                                                                                                    | ]                                     |
|                                | Matricula:                        | 140012345                                                                                                    |                                       |
|                                | Seleccione un programa académico: | Licenciatura en Ciencias de la Educación                                                                                         |                                       |
|                                | Seleccione un tipo de usuario:    | Tutorado                                                                                                    |                                       |
|                                | Contraseña:                       |                                                                                                    | ]                                     |
|                                | Confirmar contraseña:             |                                                                                                    |                                       |
|                                | Volver                            | Enviar                                                                                                    |                                       |

Al presionar el botón Enviar, y si todos los datos son válidos, aparecerá la siguiente pantalla:

| 📩 SITA 🛛 🗙 🔽                                |                                                                                                    | _ @ ×       |
|---------------------------------------------|----------------------------------------------------------------------------------------------------|-------------|
| ← → C [] tutoria.uan.mx/sita/index.php?mnsj | login=5                                                                                                    | ☆ =         |
|                                             | Universidad Autónoma de Nayarit<br>Sistema Integral de Tutoría Académica<br>Coordinación Institucional de Tutoría Académica y Trayectoria Escolar | <b>i-</b> - |
|                                             | Su registro ha sido un éxito                                                                                                    |             |
|                                             | Matrícula:                                                                                                    |             |
|                                             | Contraseña:                                                                                                    |             |
|                                             | Iniciar Sesión Recuperar contraseña                                                                                                    |             |
|                                             | >>Registrarse<<                                                                                                    |             |
|                                             |                                                                                                    |             |
|                                             |                                                                                                    |             |
|                                             |                                                                                                    |             |

>>Contacto. Acerca de SITA.<<

Antes de poder ingresar al sistema, el administrador del sistema deberá validar su registro, por lo que podría tardar hasta 24 horas en poder ingresar. Si el registro se hace en horas hábiles es probable que pueda entrar al sistema en un lapso menor de tiempo.

#### **Ingreso al SITA**

Para ingresar al SITA, lo hará desde su explorador de Internet, en la página: tutoria.uan.mx/sita

Posteriormente deberá escribir su número de matrícula y contraseña, y seleccionar Iniciar Sesión.

| NITA ×                     |                                                                                                    | - @ × |
|----------------------------|----------------------------------------------------------------------------------------------------|-------|
| ← → C tutoria.uan.mx/sita/ |                                                                                                    | ☆ =   |
|                            | Universidad Autónoma de Nayarit<br>Sistema Integral de Tutoría Académica<br>Coordinación Institucional de Tutoría Académica y Trayectoria Escolar |       |
|                            | Matrícula: 140012345<br>Contraseña:                                                                                                    |       |
|                            | >>Registrarse<<                                                                                                    |       |
|                            |                                                                                                    |       |

>>Contacto. Acerca de SITA.<<

Si sus datos son correctos, aparecerá una pantalla similar a la siguiente, ya que dependiendo del tipo de usuario que sea, varían las opciones del lado izquierdo de la pantalla.

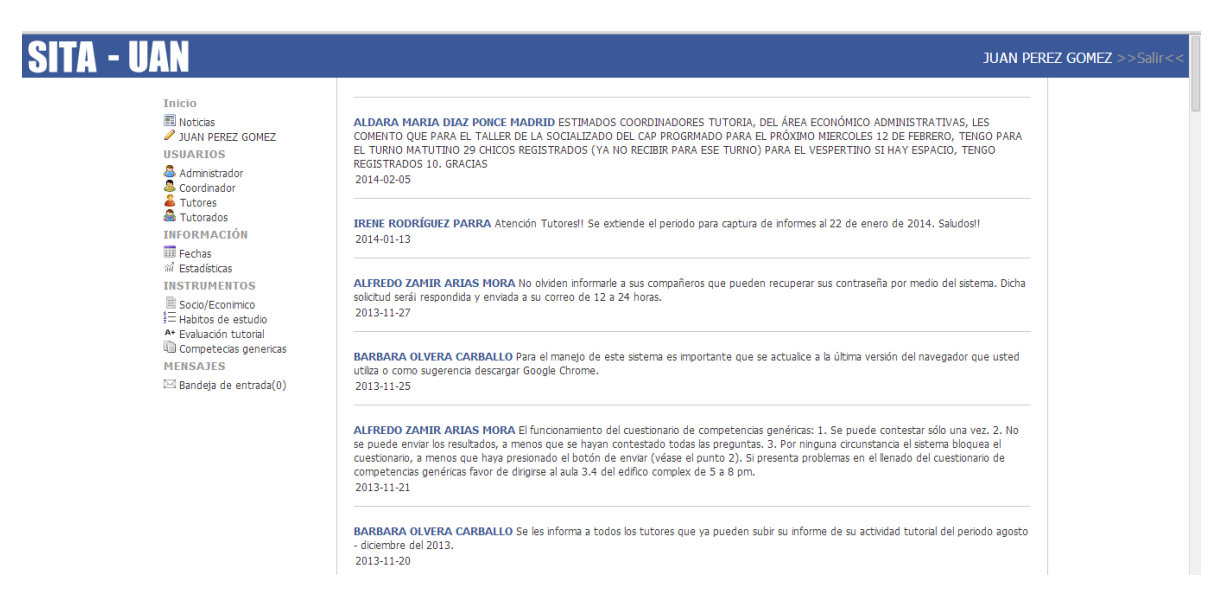

Si no recuerda su contraseña puede solicitar la reposición de la misma seleccionando **Recuperar contraseña** en la pantalla de ingreso:

| ti sita ×                         | And Base Acad Ball                                                                                                    |                               |
|-----------------------------------|----------------------------------------------------------------------------------------------------|-------------------------------|
| ← → C 🗋 tutoria.uan.mx/sita/      |                                                                                                    | ☆ =                           |
|                                   | Universidad Autónoma de Nayarit<br>Sistema Integral de Tutoría Académica<br>Coordinación Institucional de Tutoría Académica y Trayectoria Escolar |                               |
|                                   | Matrícula:<br>Contraseña:<br>Iniciar Sesión                                                                                                    |                               |
|                                   | >>Registrarse<<                                                                                                    |                               |
| tutoria.uan.mv/sita/recuperar.php |                                                                                                    | >>Contacto. Acerca de SITA.<< |

En la pantalla que aparece deberá introducir su matrícula y el correo registrado al hacer su cuenta en SITA. Posteriormente dar clic en **Recuperar**.

| <ul> <li>▲ SITA ×</li> <li>▲ → C □ tutoria.uan.mx/sita/recuperar.ph</li> </ul> | p                                                                                                    | <u>- · · · · · · · · · · · · · · · · · · ·</u> |
|--------------------------------------------------------------------------------|----------------------------------------------------------------------------------------------------|------------------------------------------------|
|                                                                                | Universidad Autónoma de Nayarit<br>Sistema Integral de Tutoría Académica<br>Coordinación Institucional de Tutoría Académica y Trayectoria Escolar |                                                |
|                                                                                | Matricula:                                                                                                    |                                                |
|                                                                                | Correo:<br>Recuperar<br>Volver                                                                                                    |                                                |

>>Contacto. Acerca de SITA.<<

Si el correo coincide con el registrado, el sistema enviará un mensaje indicando que se envío una nueva contraseña a su correo.

| ATA ×                                      |                                                                                                    |                |
|--------------------------------------------|----------------------------------------------------------------------------------------------------|----------------|
| ← → C 🗋 tutoria.uan.mx/sita/recuperar.php? | nnsj_rec=10                                                                                                    | ☆ =            |
|                                            | Universidad Autónoma de Nayarit<br>Sistema Integral de Tutoría Académica<br>Coordinación Institucional de Tutoría Académica y Trayectoria Escolar                                                                   | <mark>:</mark> |
|                                            | Su nueva contraseña ha ado enviada a su correo registrado. Favor<br>de venticario (La contraseña respeta M y m y debe contener de 6 a<br>11 caracteras afarumérico)<br>Matricula:<br>Correo:<br>Recuperar<br>Volver |                |

>>Contacto. Acerca de SITA.<<

A continuación deberá verificar su cuenta de correo registrada, y encontrará un correo de **Tutorias UAN** similar al que se muestra a continuación:

| Repo | osición de contraseña SITA 📄 Recibidos 🗴                                                                                                    | ÷ I    | 7 |
|------|----------------------------------------------------------------------------------------------------|--------|---|
| •    | Coordinación de Tutoria Académica <tutoria.uan@uan.edu.mx> 10:24 (hace 0 minutos) 📩</tutoria.uan@uan.edu.mx>                                                                                                    | *      | • |
|      | Por medio de la presente me permito informarle que la contraseña de su cuenta del SITA [tutoria.uan.edu.mx/sita] ya fue cambiada atendiendo a su petición. Quedando de la siguiente manera:                          | Э      |   |
|      | Matricula: 00002                                                                                                    |        |   |
|      | Contraseña: F1KKKxcA                                                                                                    |        |   |
|      | Sugerimos cambiar la contraseña a la brevedad posible por una de su propia elección, recordando que la misma respeta MAYÚSC minúsculas y debe contener entre 6 y 12 caracteres alfanuméricos exceptuando la letra Ñ. | ULAS y | ' |
|      | Cualquier duda o aclaración quedamos a su entera disposición.                                                                                                    |        |   |

La contraseña que se envía por correo electrónico es generada aleatoriamente cada vez que se solicita la recuperación de la misma.

Una vez que se ha ingresado a SITA, el usuario podrá modificar sus datos personales, incluyendo su contraseña, seleccionando su propio nombre y posteriormente **Editar datos**.

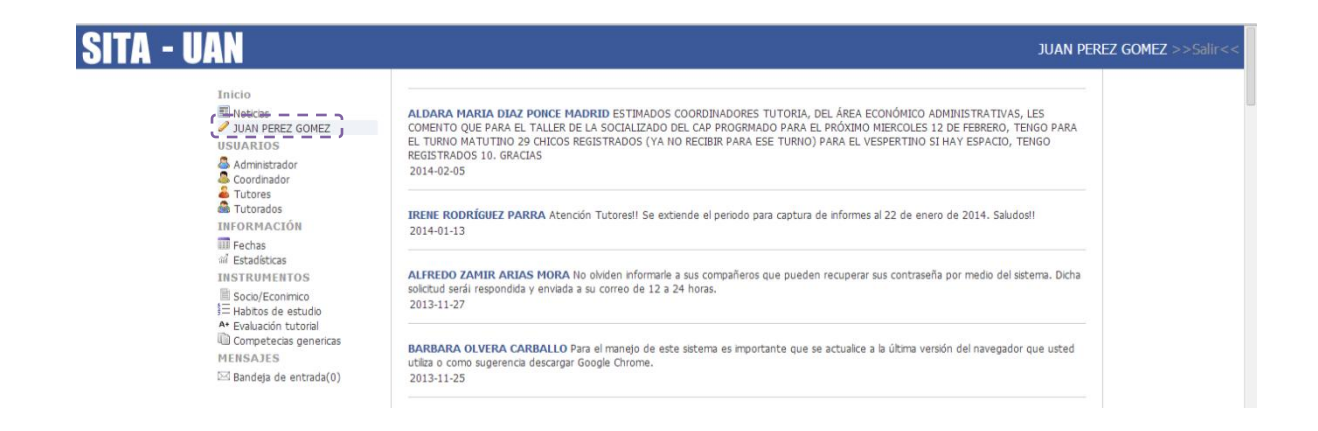

| Inicio<br>IN Noticias                                                          |                                     | Perfil                                |  |
|--------------------------------------------------------------------------------|-------------------------------------|---------------------------------------|--|
| USUARIOS                                                                       | Nombre:                             | NAUC                                  |  |
| 🐣 Administrador                                                                | Apellido Paterno:                   | PEREZ                                 |  |
| Coordinador                                                                    | Apellido Materno:                   | GOMEZ                                 |  |
| Tutorados                                                                      | Correo electrónico:                 | correo@correo.com                     |  |
| INFORMACIÓN                                                                    | Matricula:                          | 140012345                             |  |
| III Fechas                                                                     | Programa Académico:                 | Coordinación Institucional de Tutoría |  |
| INSTRUMENTOS<br>Socio/Econimico<br>Habitos de estudio<br>▲ Evaluación tutorial | <u>&gt;&gt;Editar datos&lt;&lt;</u> |                                       |  |
| Competecias genericas                                                          |                                     |                                       |  |
| MENSAJES                                                                       |                                     |                                       |  |

A continuación la información podrá modificarse. Si se hace algún cambio en alguna de las secciones, es necesario dar clic en **Aceptar** para que se guarden las modificaciones.

| SITA - UAN                                                                      |                                                                  |                                         | JUAN PEREZ GOMEZ >>Salir<< |
|---------------------------------------------------------------------------------|------------------------------------------------------------------|-----------------------------------------|----------------------------|
| Inicio                                                                          |                                                                  | Editar pe                               | rfil                       |
| JUAN PEREZ GOMEZ                                                                | Nombre:                                                          | JUAN                                    |                            |
| Administrador                                                                   | Apellido Paterno:                                                | PEREZ                                   |                            |
| Scoordinador                                                                    | Apellido Materno:                                                | GOMEZ                                   |                            |
| a Tutorados                                                                     | Correo electrónico:                                              | correo@correo.com                       |                            |
| INFORMACION<br>IIII Fechas                                                      | Matricula:                                                       | 140012345                               |                            |
| ini Estadisticas<br>INSTRUMENTOS<br>■ Socio/Econimico<br>1 = Habitos de estudio | Seleccione un programa académico:                                | Coordinación Institucional de Tutoría 🔻 |                            |
| A+ Evaluación tutorial                                                          |                                                                  | Actualizar contrase                     | ña                         |
| MENSAJES<br>⊡ Bandeja de entrada(0)                                             | Contraseña actual:<br>Contraseña nueva:<br>Confirmar contraseña: |                                         |                            |
|                                                                                 |                                                                  | Contacto. Política de privacidad.       | Acerca de SITA.            |

### Menú Principal de SITA

#### Noticias

Al ingresar a SITA la primera pantalla que aparece es la de **Noticias**, a la cual se puede acceder también desde la opción del Menú, **Noticias**. En esta sección se estará publicando información concerniente a los usuarios del SITA.

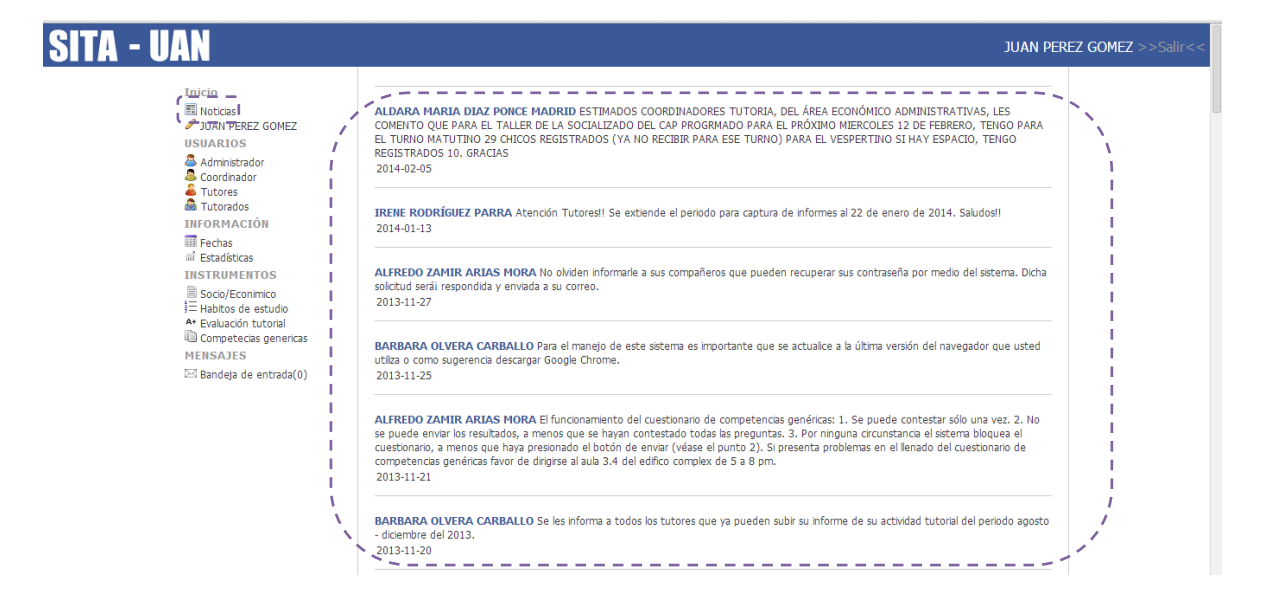

#### **Datos Personales**

La siguiente opción del menú es la edición de los datos personales del usuario, la cual ya se comentó en la sección anterior. Recordando la información, ésta opción se encuentra seleccionando su nombre y posteriormente **Editar datos.** 

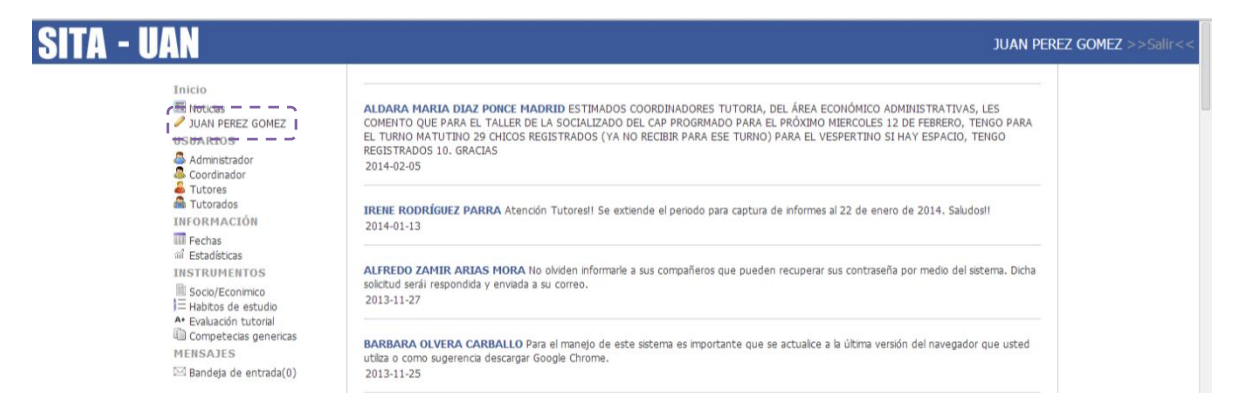

| Nombre:             | Perfil                                                                       |                                                                                                    |
|---------------------|------------------------------------------------------------------------------|----------------------------------------------------------------------------------------------------|
| Nombre:             | JUAN                                                                         |                                                                                                    |
|                     |                                                                              |                                                                                                    |
| Apellido Paterno:   | PEREZ                                                                        |                                                                                                    |
| Apellido Materno:   | GOMEZ                                                                        |                                                                                                    |
| Correo electrónico: | correo@correo.com                                                            |                                                                                                    |
| Matricula:          | 140012345                                                                    |                                                                                                    |
| Programa Académico: | Coordinación Institucional de Tutoría                                        |                                                                                                    |
| >>Editar datos<<    |                                                                              |                                                                                                    |
|                     | Correo electrónico:<br>Matricula:<br>Programa Académico:<br>>>Editar datos<< | Correo@correo@correo.com  Matricula: 140012345  Programa Académico: Coordinación Institucional de Tutoría  >>Editar datos<< |

Si se hace algún cambio en alguna de las secciones, es necesario dar clic en **Aceptar** para que se guarden las modificaciones.

| Inicio                                                               |                                   |                                    | Editar norfi |  |  |  |  |
|----------------------------------------------------------------------|-----------------------------------|------------------------------------|--------------|--|--|--|--|
| 1 Noticias                                                           |                                   |                                    | Edital perm  |  |  |  |  |
| JUAN PEREZ GOMEZ                                                     | Nombre:                           | JUAN                               |              |  |  |  |  |
| Administrador                                                        | Apellido Paterno:                 | PEREZ                              |              |  |  |  |  |
| Coordinador                                                          | Apellido Materno:                 | GOMEZ                              |              |  |  |  |  |
| Tutorados                                                            | Correo electrónico:               | correo@correo.com                  |              |  |  |  |  |
| INFORMACION<br>Ecchas                                                | Matricula:                        | 140012345                          |              |  |  |  |  |
| and Estadísticas                                                     | Seleccione un programa académico: | Coordinación Institucional de Tuto | nía ▼        |  |  |  |  |
| In Socio/Econimico<br>I Habitos de estudio<br>A• Evaluación tutorial | Aceptar                           |                                    |              |  |  |  |  |
| Competecias genericas                                                | Actualizar contraseña             |                                    |              |  |  |  |  |
| MENSAJES                                                             | Contraseña actual:                |                                    |              |  |  |  |  |
| en parada de cristan(e)                                              | Contraseña nueva:                 |                                    |              |  |  |  |  |
|                                                                      | Confirmar contraseña:             |                                    |              |  |  |  |  |
|                                                                      | Aceptar                           |                                    |              |  |  |  |  |

#### Información de Usuarios

En la sección de Usuarios se encuentra la información de los Administradores, Coordinadores, Tutores y Tutorados correspondientes al área en la que se encuentra registrado el usuario que ingresado en SITA.

| SITA - UAN                                                                                                    | JUAN PER                                                                                                    | EZ GOMEZ >>Salir<< |
|----------------------------------------------------------------------------------------------------|----------------------------------------------------------------------------------------------------|--------------------|
| Inicio<br>Inicio<br>Inicio | ALDARA MARIA DIAZ PONCE MADRID ESTIMADOS COORDINADORES TUTORIA, DEL ÁREA ECONÓMICO ADMINISTRATIVAS, LES<br>COMENTO QUE PARA EL TALLER DE LA SOCIALIZADO DEL CAP PROGRMADO PARA EL PRÓXIMO MERCOLES 12 DE FEBRERO, TENGO PARA<br>EL TURNO MATUTINO 29 CHICOS REGISTRADOS (YA NO RECIBIR PARA ESE TURNO) PARA EL VESPERTINO SI HAY ESPACIO, TENGO<br>REGISTRADOS 10. GRACIAS<br>2014-02-05 |                    |
| Tutores<br>Tutorados<br>INFORMACIÓN<br>INFORMACIÓN                                                                                                    | IRENE RODRÍGUEZ PARRA Atención Tutores!! Se extiende el periodo para captura de informes al 22 de enero de 2014. Saludos!!<br>2014-01-13                                                                                                    |                    |
| ann recnas<br>an Estadísticas<br>INSTRUMENTOS<br>∭ Socio/Econímico<br>}⊟ Habitos de estudio                                                                                                    | ALFREDO ZAMIR ARIAS MORA No olviden informarle a sus compañeros que pueden recuperar sus contraseña por medio del sistema. Dicha solicitud serár respondida y enviada a su correo.<br>2013-11-27                                                                                                    |                    |
| ▲ Evaluación tutorial                                                                                                    | BARBARA OLVERA CARBALLO Para el manejo de este sistema es importante que se actualice a la última versión del navegador que usted<br>utiliza o como sugerencia descargar Google Chrome.<br>2013-11-25                                                                                                    |                    |

Al seleccionar **Administrador** se muestra la siguiente información:

| Inicio                                                                                                    |                                |           |                              |                                          | Administrador |
|----------------------------------------------------------------------------------------------------|--------------------------------|-----------|------------------------------|------------------------------------------|---------------|
| I Noticias                                                                                                    | Nombre                         | Matricula | Correo                       | Programa                                 | Nivel         |
| JUAN PEREZ GOMEZ<br>USUARIOS                                                                                                    | ALFREDO ZAMIR ARIAS MORA       | 67250     | tcronosz89@gmail.com         | Coordinación Institucional de<br>Tutoría | Administrador |
| 🐣 Administrador<br>🐣 Coordinador                                                                                                    | BARBARA OLVERA CARBALLO        | 00004     | barbara.olvera@hotmail.com   | Coordinación Institucional de<br>Tutoría | Administrador |
| Tutores Tutorados                                                                                                    | WILFRIDO MARTINEZ<br>MARTINEZ  | 58550     | martinezwilfrido@gmail.com   | Coordinación Institucional de<br>Tutoría | Administrador |
| INFORMACION<br>Fechas                                                                                                    | JORGE IGNACIO PEÑA<br>GONZALÉZ | SD001     | secretariodocencia@gmail.com | Coordinación Institucional de<br>Tutoría | Administrador |
|                                                                                                    | IRENE RODRÍGUEZ PARRA          | 00002     | irene.rodriguez158@gmail.com | Coordinación Institucional de<br>Tutoría | Administrador |
| <ul> <li>Socio/Econmico</li> <li>Fabilitos de estudio</li> <li>A• Evaluación tutorial</li> <li>Ompetecias genericas</li> <li>MENSAJES</li> <li>⊠ Bandeia de entrada(0)</li> </ul> |                                |           |                              |                                          |               |

Al seleccionar cualquier nombre de la lista que aparece se podrá acceder al perfil del usuario:

| TA - UAN                    |                                      |                                       | :             | JUAN PEREZ GOMEZ >>Sali |
|-----------------------------|--------------------------------------|---------------------------------------|---------------|-------------------------|
| Inicio<br>Inicio            |                                      | BARBARA OLVERA CARBALLO               | Administrador |                         |
| JUAN PEREZ GOMEZ            | Pe                                   | rfil                                  | Mensaje       | 1                       |
| Administrador               |                                      |                                       |               |                         |
| Coordinador                 |                                      |                                       | Perfil        | 1                       |
| MA Tutorados<br>INFORMACIÓN | Nombre:                              | BARBARA                               |               |                         |
| Fechas                      | Apellido Paterno:                    | OLVERA                                |               |                         |
| INSTRUMENTOS                | Apellido Materno:                    | CARBALLO                              |               |                         |
| Socio/Econimico             | Correo electrónico:                  | barbara.olvera@hotmail.com            |               |                         |
| Habitos de estudio          | Matricula:                           | 00004                                 |               |                         |
| Competecias genericas       | Programa Académico:                  | Coordinación Institucional de Tutoría |               |                         |
| ⊠ Bandeja de entrada(0)     |                                      |                                       | Ubicación     | 1                       |
|                             | Edificio:                            | Complex                               |               |                         |
|                             | Aula:                                | 3.4                                   |               |                         |
|                             | Horario:                             | 9:00 - 14:00 y 17:00 - 20:00          |               |                         |
|                             | Telefono:                            | 2118800 ext. 8742                     |               |                         |
|                             |                                      |                                       | Reportar      | 1                       |
|                             | Reportar a este usuario              |                                       |               |                         |
|                             | Telefono:<br>Reportar a este usuario | 2118800 ext. 8742                     | Reportar      |                         |

También será posible enviarle un mensaje al usuario desde la opción **Mensaje**. La pantalla que aparece para enviar el mensaje es la siguiente:

| SITA - UAN                                                                                                    |            |                                       | JUAN PEREZ GOMEZ >>Salir<< |
|----------------------------------------------------------------------------------------------------|------------|---------------------------------------|----------------------------|
| Inicio<br>📆 Noticias                                                                                                    | BARBARA OL | Administrador<br>VERA CARBALLO        |                            |
| JUAN PEREZ GOMEZ<br>USUARIOS                                                                                                    | Perfil     | Mensaje                               |                            |
| Administrador<br>Coordinador<br>Tutores<br>Tutorados<br>INFORMACIÓN                                                                                                    |            |                                       |                            |
| III Fechas<br>III Stadisticas<br>INSTRUMENTOS<br>III Socio/Econimico<br>III Habitos de estudio<br>A+ Evaluación tutorial<br>III Competecias genericas<br>MENSAJES<br>III Diractal de estudio(0) |            | Publicar                              |                            |
| 본의 Bandeja de entrada(0)                                                                                                    |            | Contacto. Política de privacidad. Ace | rca de SITA.               |

Al seleccionar **Coordinador** aparece la lista de Coordinadores de Tutorías en las diferentes unidades académicas.

| SITA - UAN                           |                                        |           |                                |                                               | JU          | an perez g |
|--------------------------------------|----------------------------------------|-----------|--------------------------------|-----------------------------------------------|-------------|------------|
| Telelo                               |                                        |           |                                |                                               | Coordinador |            |
| Noticias                             | Nombre                                 | Matricula | Correo                         | Unidad                                        | Nivel       |            |
| JUAN PEREZ GOMEZ<br>USUARIOS         | TAMARA SINAI BERNAL<br>JASPEADO        | C0003     | sinaib@gmail.com               | UA de Agricultura                             | Coordinador |            |
| a Administrador 🖉 Coordinador        | MARÍA GRACIELA BARCELOS<br>GARCÍA      | C0010     | graziellabarcelos@hotmail.com  | UA de Medicina                                | Coordinador |            |
| 📥 Tutores                            | ROSA MARÍA ZÚÑIGA RUBIO                | C0017     | rosamzr@hotmail.com            | UA de Economía Sur                            | Coordinador |            |
|                                      | ALDARA MARIA DIAZ PONCE<br>MADRID      | C0006     | alchi_maria@hotmail.com        | UA de Contaduría y<br>Administración          | Coordinador |            |
| ili Estadísticas                     | RAMONA PEREZ PEREZ                     | C0009     | monchis1458@hotmail.com        | UA de Enfermería                              | Coordinador |            |
| INSTRUMENTOS                         | DELIA CONCEPCION SALAS<br>GARCIA       | C0018     | deliacsalasg@hotmail.com       | UA de Derecho Sur                             | Coordinador |            |
| Habitos de estudio                   | BEATRIZ LOPEZ MOLINA                   | C0014     | mikeregalado@hotmail.com       | UA Escuela Nacional de<br>Ingeniería Pesquera | Coordinador |            |
| 4U Competecias genericas<br>MENSAJES | MARÍA ISABEL DADO ORTIZ                | C0008     | isabel_dado@hotmail.com        | UA de Economía                                | Coordinador |            |
| Bandeia de entrada(0)                | KAREN SALDIVAR SOLÍS                   | C0015     | lic.karen.s.s@gmail.com        | UA de Música                                  | Coordinador |            |
|                                      | RUTH HERNANDEZ ALVARADO                | C0016     | lruthmx@yahoo.com.mx           | UA de Contaduría y<br>Administración Sur      | Coordinador |            |
|                                      | COORDINADOR COORDINADOR<br>COORDINADOR | C0020     | algo@algo.com                  | Coordinación Institucional de<br>Tutoría      | Coordinador |            |
|                                      | MAGDA SáNCHEZ ARANDA                   | C0002     | magda.tutorias.uan@hotmail.com | CU de Ciencias Sociales y<br>Humanidades      | Coordinador |            |
|                                      | FERNANDO CARRILLO DÍAZ                 | C0011     | fdoc_8@hotmail.com             | UA de Medicina Veterinaria y<br>Zootecnia     | Coordinador |            |
|                                      | MONICA CRISTINA ESPINOSA<br>JUAREZ     | C0021     | monik_ej@hotmail.com           | UA de Contaduría y<br>administración Norte    | Coordinador |            |
|                                      | MA. YOLANDA MONTOYA PINEDO             | C0013     | mayoly2@hotmail.es             | UA de Turismo                                 | Coordinador |            |
|                                      | CLAUDIA LUCERO AMARO<br>NAVARRETE      | C0012     | c_amaroc@hotmail.com           | UA de Odontología                             | Coordinador |            |

En todas las listas de usuarios las opciones serán las mismas que en la lista de **Administrador**. Las opciones **Tutores** y **Tutorados** mostrarán la lista correspondiente a la Unidad Académica del usuario.

#### Fechas

Esta sección muestra las fechas importantes para los diferentes usuarios del SITA.

| <u>- UAN</u>                                                |            |                         |                       |              |                          | JUAN PEREZ GOI |
|-------------------------------------------------------------|------------|-------------------------|-----------------------|--------------|--------------------------|----------------|
| Talala                                                      |            |                         |                       |              | Coordinado               | r              |
| Noticias                                                    | Evento     | Fecha Inicio            | Fecha Termino         | Año evaluado | Periodo evaluado         |                |
| JUAN PEREZ GOMEZ                                            | asignacion | 27 de Enero de 2014     | 10 de Abril de 2014   | 2013         | No aplica                |                |
| USUARIOS                                                    | calificar  | 27 de Enero de 2014     | 9 de Febrero de 2014  | 2013         | Segundo                  |                |
| Tutorados<br>INFORMACIÓN                                    | Evento     | Fecha Inicio            | Fecha Termino         | Año evaluado | Tuto<br>Periodo evaluado | ŗ              |
| illi Fechas<br>ill Estadísticas                             | informe    | 5 de Mayo de 2014       | 10 de Julio de 2014   | 2014         | Primero                  |                |
| INSTRUMENTOS                                                | plan       | 27 de Enero de 2014     | 1 de Abril de 2014    | 2014         | No aplica                |                |
| Socio/Econimico                                             | beca       | 10 de Febrero de 2014   | 17 de Febrero de 2014 | 2013         | Segundo                  |                |
| A+ Evaluación tutorial<br>Competecias genericas<br>MENSAJES |            |                         |                       |              | Tutorado                 | D              |
| 🖂 Bandeja de entrada(0)                                     | Event      | o Fecha Inicio          | Fecha Termino         | Año evaluado | Periodo evaluado         |                |
|                                                             | encuesta   | 27 de Enero de 2014     | 11 de Abril de 2014   | 2013         | No aplica                |                |
|                                                             | evaluacion | 9 de Febrero de 2014    | 17 de Febrero de 2014 | 2013         | Segundo                  |                |
|                                                             | competenc  | as 4 de Febrero de 2014 | 14 de Marzo de 2014   | 2013         | No anlica                |                |

Como se puede observar en la pantalla anterior, el Coordinador debe estar al pendiente de las fechas de Asignación, en las que tiene permitido asignar Tutores-Tutorados, y también de las fechas para Calificar, en las que deberá calificar informes elaborados por Tutores.

El Tutor tiene fechas establecidas para elaborar y subir los informes correspondientes al trabajo hecho con sus tutorados al SITA, así como para elaborar su plan de trabajo. La fecha de "beca" se

refiere al periodo en el que el Tutor podrá seleccionar a los estudiantes de los cuales elaborará informe.

Y los Tutorados también tienen fechas establecidas para realizar las encuestas, pruebas y evaluación a su tutor.

El sistema solo permite llevar a cabo el registro de la información en las fechas establecidas, es por esto que el usuario tiene esta sección, para estar al tanto de las fechas y cumplir con sus funciones en el periodo establecido.

#### Estadísticas

Esta sección muestra información estadística del SITA.

| 0                              |                |            |             |            |              |         |           |               |         |           | Donde               |
|--------------------------------|----------------|------------|-------------|------------|--------------|---------|-----------|---------------|---------|-----------|---------------------|
| AN PEREZ GOMEZ                 | SITA           |            |             |            |              |         |           |               |         |           |                     |
| ARIOS                          |                |            |             |            |              |         | Usuarios  |               |         |           |                     |
| dministrador<br>oordinador Usu | Jario Sol      | icitudes I | lo Validos  | En espera  | Aceptados    | Valido  | s Bajas   |               |         |           |                     |
| utores Psicól                  | logo 1         |            | 0           | 1          | 2            | 2       | 0         |               |         |           |                     |
| Coord<br>Coord                 | dinador 0      |            | 0           | 0          | 23           | 23      | 0         |               |         |           |                     |
| has Tuto                       | r 5            |            | 1           | 4          | 869          | 848     | 21        |               |         |           |                     |
| adísticas Tutor                | rado 6         |            | 4           | 2          | 11321        | 10915   | 271       |               |         |           |                     |
| cio/Econimico                  |                |            | 1           | Asignacio  | nes          |         |           |               |         |           |                     |
| bitos de estudio Usu:          | ario Asig      | naciones   | Seleccion ( | evaluaciór | 1            |         |           |               |         |           |                     |
| ompetecias genericas Tutor     | res 621        |            | 0           |            |              |         |           |               |         |           |                     |
| SAJES Tuto                     | rados 795      | 5          | 0           |            |              |         |           |               |         |           |                     |
| ndeja de entrada(0)            |                |            |             | Т          | rahaio tuto  | rial    |           |               |         |           |                     |
| Fo                             | ormulario      | # Entr     | adas Tutor  | # Entrad   | las Tutorado |         |           |               |         |           |                     |
| Bitáco                         | ora            | 739        |             | No aplica  |              |         |           |               |         |           |                     |
| Entre                          | evista inicial | No api     | ica         | 1329       |              |         |           |               |         |           |                     |
| Evalu                          | ación tutoria  | il 313     |             | 2597       |              |         |           |               |         |           |                     |
| Inform                         | me tutorial    | 318        |             | 3277       |              |         |           |               |         |           |                     |
| Plan o                         | de trabajo     | 532        |             | No aplica  |              |         |           |               |         |           |                     |
|                                |                |            |             |            |              |         |           |               |         | ปรเ       | Jarios por Unidad   |
|                                |                | Unidad     | ł           |            | Administrac  | lores P | sicólogos | Coordinadores | Tutores | Tutorados | Total por<br>Unidad |
| CU de                          | e Ciencias So  | ciales y H | umanidades  |            | 0            |         | 0         | 1             | 205     | 1445      | 1651                |
| UA d                           | e Agricultura  |            |             |            | 0            |         | 0         | 1             | 63      | 196       | 260                 |

#### Instrumentos / Trabajos

Esta sección varía dependiendo del tipo de Usuario que esté ingresado en el SITA. Se verán las opciones más adelante.

#### Mensajes

En esta sección se mostrarán los mensajes entrantes que envíe otro usuario de SITA desde la opción **Mensaje**, que se comentó en **Información de usuarios**.

| SITA - UAN                                                                                                    |                           |                                                                             |                               |                                                                                | TUTORADO                  | TUTORADO T                                         | UTORADO >>Salir<<    |
|----------------------------------------------------------------------------------------------------|---------------------------|-----------------------------------------------------------------------------|-------------------------------|--------------------------------------------------------------------------------|---------------------------|----------------------------------------------------|----------------------|
| Inicio                                                                                                    | <<>><br>>X<<br>>X<<br>>X< | Nombre<br>TUTOR TUTOR<br>COORDINADOR COORDINADOR<br>COORDINADOR COORDINADOR | Nivel<br>Tutor<br>Coordinador | Programa<br>Coordinación Institucional de 1<br>Coordinación Institucional de 1 | Bande<br>utoría<br>utoría | ja de entrada<br>Fecha<br>2012-05-07<br>2012-05-07 | 1<br> <br> <br> <br> |
| INSTRUMENTOS<br>Socio/Econimico<br>Habitos de estudio<br>A Evaluación tutorial<br>Competencias genericas<br>per Eus AJFES.<br>Bandeja de entrada(0) |                           |                                                                             |                               | Contacto. Política (                                                           | de privacidad.            | Acerca de SITA.                                    |                      |

En caso de que no tenga ningún mensaje, al seleccionar **Bandeja de Entrada**, la sección correspondiente aparecerá en blanco.

#### Salir

Para salir del SITA, seleccione la opción **Salir**, situada en la parte superior derecha de la pantalla.

| SITA - UAN                                                                                   | JUAN PER                                                                                                    | EZ GOMEZ >>Salir<< |
|----------------------------------------------------------------------------------------------|----------------------------------------------------------------------------------------------------|--------------------|
| Inicio<br>配 Notclas<br>グ JUAN PEREZ GOMEZ<br>US UARIOS<br>桑 Administrador<br>桑 Coordinador   | ALDARA MARIA DIAZ PONCE MADRID ESTIMADOS COORDINADORES TUTORIA, DEL ÁREA ECONÓMICO ADMINISTRATIVAS, LES<br>COMENTO QUE PARA EL TALLER DE LA SOCIALIZADO DEL CAP PROGRMADO PARA EL PRÓXIMO MIERCOLES 12 DE FEBRERO, TENGO PARA<br>EL TURNO MATUTINO 29 CHICOS REGISTRADOS (YA NO RECIBIR PARA ESE TURNO) PARA EL VESPERTINO SI HAY ESPACIO, TENGO<br>REGISTRADOS 10. GRACIAS<br>2014-02-05 |                    |
| Tutores<br>Tutorados<br>INFORMACIÓN<br>INFORMACIÓN                                           | IRENE RODRÍGUEZ PARRA Atención Tutores!! Se extiende el periodo para captura de informes al 22 de enero de 2014. Saludos!!<br>2014-01-13                                                                                                    |                    |
| ali Fechas<br>ali Estadísticas<br>INSTRUMENTOS<br>∭ Socio/Econímico<br>}≡ Habitos de estudio | ALFREDO ZAMIR ARIAS MORA No olviden informarle a sus compañeros que pueden recuperar sus contraseña por medio del sistema. Dicha<br>solicitud serál respondida y enviada a su correo.<br>2013-11-27                                                                                                    |                    |
| *• Evaluación tutoral<br>© Competecias genericas<br>MENSAJES<br>⊠ Bandeja de entrada(0)      | BARBARA OLVERA CARBALLO Para el manejo de este sistema es importante que se actualice a la última versión del navegador que usted<br>utiliza o como sugerencia descargar Google Chrome.<br>2013-11-25                                                                                                    |                    |

# Instrumentos / Trabajos SITA

Esta sección del menú de SITA, variará dependiendo del tipo de usuario que haya ingresado al sistema. A continuación se explicarán las opciones correspondientes a cada tipo de usuario, así como las funciones específicas a cada tipo de usuario.

## **Tutor - Informe**

La última opción del menú Trabajos es **Informe**. En esta sección el Tutor deberá capturar los informes correspondientes al trabajo realizado con sus Tutorados. Existe un periodo establecido para la captura de Informes, sólo en ese periodo se encontrará disponible la captura. El resto del tiempo el tutor podrá consultar sus Informes anteriores y su calificación correspondiente al periodo anterior, en base a la evaluación tutorial que hicieron sus estudiantes asignados y a la congruencia de los informes presentados.

En la siguiente pantalla se muestra la opción **Informes** cuando el periodo de captura se encuentra cerrado. Esto nos lo indica el mensaje "Edición no disponible". Como se puede observar, la única opción habilitada es **Archivo**.

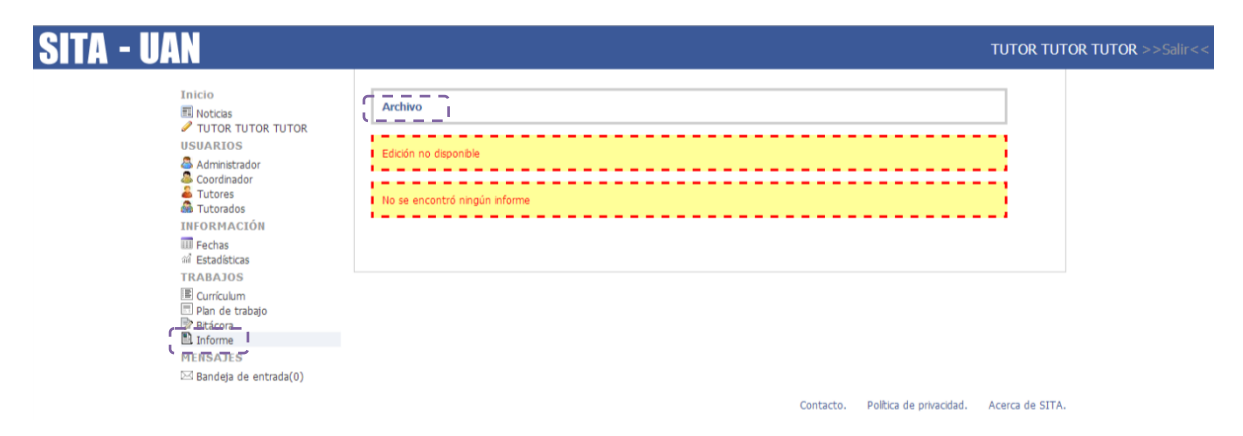

Al seleccionar **Archivo** se mostrará la información con el resultado de la evaluación del periodo anterior, como muestra la siguiente pantalla. Ya que a TUTOR TUTOR TUTOR no lo evaluaron sus tutorados y no elaboró informes del periodo pasado, no cuenta con una calificación.

| SITA - UAN                                             |                                        |                    | TUTOR TUTOR TUTOR >>Salir<<    |
|--------------------------------------------------------|----------------------------------------|--------------------|--------------------------------|
| Inicio<br>■ Noticas<br>● TUTOR TUTOR TUTOR<br>USUARIOS | Resultado de evaluación (Año 2013 per  | 10do 2]            |                                |
| Administrador<br>Coordinador<br>Trutores               | Alumnos<br>Informes<br>Nivel de riesgo | Pendiente          |                                |
| ill ForMACIÓN<br>III Fechas<br>왜 Estadísticas          | Total                                  | 0 punto(s)         |                                |
| TRABAJOS<br>IB Currículum<br>I Plan de trabajo         |                                        |                    |                                |
| i⊉ Bitacora<br>■ Informe<br>MENSAJES                   |                                        |                    |                                |
| ≥⊴ Bandeja de entrada(0)                               |                                        | Contacto. Política | de privacidad. Acerca de SITA. |

En el apartado **Fechas**, se cuenta con un periodo para seleccionar a los diez tutorados, a los cuales se les elaborará un informe. Cuando el periodo está abierto, el tutor debe seleccionarlos desde el menú de usuarios, **Tutorados**. En la siguiente pantalla podemos observar que debajo de la lista de Tutorados asignados por el coordinador, tenemos la opción de seleccionar tutorados para evaluación.

|                          |                                     |           |                   |                                       | Tutorado   |
|--------------------------|-------------------------------------|-----------|-------------------|---------------------------------------|------------|
| Inicio<br>INoticias      | Nombre                              | Matricula | Correo            | Programa                              | Evaluación |
| TUTOR TUTOR TUTOR        | TUTORADO TUTORADO TUTORADO          | 00000000  | algo@algo.com     | Coordinación Institucional de Tutoría | No         |
| USUARIOS                 | JUAN PEREZ GOMEZ                    | 140012345 | correo@correo.com | Coordinación Institucional de Tutoría | No         |
| Estadísticas<br>TRABAJOS | Selección de tutorados para evaluar | ļ         |                   |                                       |            |

La pantalla que aparece nos muestra la lista de los tutorados asignados, a los cuales podremos **Agregar** a la lista de tutorados para evaluación (elaboración de Informe).

| SITA - UAN                                                  |         |                               |           |                   |                                          | TUTOR TU                | FOR TUTOR >>Salir<< |
|-------------------------------------------------------------|---------|-------------------------------|-----------|-------------------|------------------------------------------|-------------------------|---------------------|
| Taicio                                                      |         |                               |           |                   | Tutorado                                 | os diponibles           |                     |
| III Noticlas                                                | << >>   | Nombre                        | Matricula | Correo            | Programa                                 | Evaluación              |                     |
| TUTOR TUTOR TUTOR<br>USUARIOS                               | Agregar | TUTORADO TUTORADO<br>TUTORADO | 0000000   | algo@algo.com     | Coordinación Institucional de<br>Tutoría | No                      |                     |
| Administrador 🐣 Coordinador                                 | Agregar | JUAN PEREZ GOMEZ              | 140012345 | correo@correo.com | Coordinación Institucional de<br>Tutoría | No                      |                     |
| Tutores<br>Tutorados<br>INFORMACIÓN                         |         |                               |           |                   | Tutorados para evaluad                   | ion[0 de 10]            |                     |
| WH Fechas<br>縮 Estadísticas<br>TRABAJOS                     | << >>   | Nombre                        | Matricula | Correo            | Programa Evalu                           | ación                   |                     |
| I≣ Curriculum<br>I Plan de trabajo<br>I Bitácora<br>Informe |         |                               |           |                   |                                          |                         |                     |
| MENSAJES                                                    |         |                               |           |                   |                                          |                         |                     |
| 🖂 Bandeja de entrada(U)                                     |         |                               |           |                   |                                          |                         |                     |
|                                                             |         |                               |           |                   | Contacto. Política de priv               | vacidad. Acerca de SITA |                     |

Mientras el periodo para "beca" esté abierto se podrá modificar esta lista, ya que el sistema permite **Agregar** o **Quitar** tutorados de la lista para evaluación.

|                                                        |         |                               |           |           |              | Tutorad                                  | os diponibles |
|--------------------------------------------------------|---------|-------------------------------|-----------|-----------|--------------|------------------------------------------|---------------|
| Inicio<br>Noticias                                     | << >>   | Nombre                        | Matricula | C         | orreo        | Programa                                 | Evaluación    |
| TUTOR TUTOR TUTOR<br>USUARIOS                          | Agregar | JUAN PEREZ GOMEZ              | 140012345 | correo@   | correo.com   | Coordinación Institucional de Tutoría    | No            |
| Administrador<br>Coordinador<br>Tutores<br>Tutorados   |         | Nombre                        |           | latricula | Correo       | Tutorados para evaluad                   | ion[1 de 10]  |
| INFORMACION<br>III Fechas<br>왜 Estadísticas            | Quitar  | TUTORADO TUTORADO<br>TUTORADO | 0         | 0000000   | algo@algo.co | Coordinación Institucional de<br>Tutoría | No            |
| TRABAJOS                                               |         |                               |           |           |              |                                          |               |
| E Currículum Plan de trabajo Intácora Informe MENSAJES |         |                               |           |           |              |                                          |               |

Una vez que se ha hecho la selección de alumnos para evaluación, y si el periodo para elaboración de informes está abierto, ya podremos **Agregar** informes.

| SITA - UAN                                                                                                    |                                   | TUTOR TUTOR TUTOR >>Salir<< |
|----------------------------------------------------------------------------------------------------|-----------------------------------|-----------------------------|
| Inicio<br>Notcias<br>TUTOR TUTOR TUTOR<br>USUARIOS<br>Administrador<br>Coordinador<br>Tutores<br>Tutores<br>Tutores<br>Tutores<br>Tutorados<br>INFORMACIÓN<br>Fechas<br># Estadéctas<br>TRABAJOS<br>IE Curriculum<br>Pian de trabajo<br># Addeara<br>Inform<br>Inform<br>E Bandeja de entrada(0) | Archivo                           |                             |
|                                                                                                    | Contacto. Política de privacidad. | Acerca de SITA.             |

Se deberá seleccionar al Tutorado del cual se hará el informe, ésta lista es la misma que seleccionamos como tutorados para evaluación.

| ITA - UAN                                                                                                    |                                                                                                    |                                                | TUTOR TUTOR TUTOR >>Salin |
|----------------------------------------------------------------------------------------------------|----------------------------------------------------------------------------------------------------|------------------------------------------------|---------------------------|
| Inicio                                                                                                    |                                                                                                    |                                                | Agregar/Editar            |
| Administrador Curror Tutor Tutor USUARIOS Administrador Coordinador Tutores Tutorados INFORMACIÓN Fechas al Estadísticas TRANADOS | Tutorado:<br>Nivel de la tutoria:<br>Modalidad de la tutoria:<br>Tipo de tutoria transversal:<br>Diagnóstico: | TUTORADO TUTORADO TUTORADO<br>JUAN PEREZ GOMEZ |                           |
| III Curriculum<br>□ Plan de trabajo<br>□ Blácora<br>Informe<br>MENSAJES<br>⊠ Bandeja de entrada(0)                                | Accion implementada:                                                                                          |                                                |                           |
|                                                                                                    | Recomendación Y/O Retroalmentación :                                                                          |                                                | A                         |
|                                                                                                    | Aceptar                                                                                                    |                                                |                           |

Una vez que se ha seleccionado al Tutorado y llenado su informe de manera detallada, seleccione **Aceptar** para guardar los cambios.

| SITA - UAN                                                                                                    |                                                                                                    | TUTOR TUTOR TUTOR >>Salir<                                                                                    |
|----------------------------------------------------------------------------------------------------|----------------------------------------------------------------------------------------------------|----------------------------------------------------------------------------------------------------|
| SITA - UAN<br>Inicio<br>Noticas<br>TUTOR TUTOR TUTOR<br>USUARIOS<br>Coordinador<br>Coordinador<br>Tutoras<br>Tutoras<br>Tutoras<br>Tutoras<br>INFORMACIÓN<br>Estadicas<br>VERTICION | Tutorado:<br>Nivel de la tutoría:<br>Modalidad de la tutoría:<br>Tipo de tutoría transversal:<br>Diagnóstico:<br>Buen estudiante | Agregar/Editar          TUTORADO TUTORADO TUTORADO •         Primer •         Grupal •         Potenciadora • |
| TRABAJOS<br>III Curriculum<br>III Pan de trabajo<br>III forme<br>MENSAJES<br>III Bandeja de entrada(0)                                                                              | Accon implementada:<br>Potenciar a actividades deportivas                                                                        |                                                                                                    |
|                                                                                                    | Recomendación V/O Retroalmentación :<br>Ningunal                                                                                 |                                                                                                    |

El sistema pedirá la confirmación para crear el informe.

| SITA - UAN                                                                                                    | Mensaje de la página tutoria.uan.mx:                                                                                                    | K<br>TUTOR TUTOR TUTOR >>Salir<<                             |
|----------------------------------------------------------------------------------------------------|----------------------------------------------------------------------------------------------------|--------------------------------------------------------------|
| SITA - UAN<br>Inicio<br>Notcias<br>TUTOR TUTOR TUTOR<br>TUTOR TUTOR TUTOR<br>Coordinador<br>Administrador<br>Coordinador<br>Tutorados<br>Tutorados<br>Tutorados<br>Tutorados<br>Información<br>Pien de trabajo<br>Brácora<br>Informe<br>Informe<br>Brácora<br>Brácora<br>Brácora<br>Brácora<br>Brácora | Mensaje de la página tutoria.uan.mx:       2         Crear informe?       Cancelar         Tutorado:       Primer •         Nivel de la tutoría:       Primer •         Modaldad de la tutoría:       Grupal •         Tpo de tutoría transversal:       Potenciadora •         Diagnóstico:       Buen estudiante         Accion implementada:       Potenciar a dzividades deportivas         Recomendación Y/O Retroalmentación :       Itinguna | TUTOR TUTOR TUTOR >>Salir<<     Agregar/Editar DO TUTORADO • |
|                                                                                                    | Nnguna<br>Aceptar                                                                                                    |                                                              |

Los informes capturados se irán mostrando debajo de **Agregar**, y el tutor continuará agregando los informes hasta que termine con todos los de su lista.

| TA - UAN                                |                                        |                      | TUTOR TUTOR TUTOR >>Sal |
|-----------------------------------------|----------------------------------------|----------------------|-------------------------|
| Inicio<br>IN Noticias                   | Archivo                                |                      |                         |
| USUARIOS                                | Agregar                                |                      |                         |
| 🖀 Tutores<br>📾 Tutorados<br>INFORMACIÓN | Informe de acción tutorial             |                      |                         |
| ा Fechas<br>अ Estadísticas<br>TRABAJOS  | Estudiante: TUTORADO TUTORADO TUTORADO | Primer Nivel         |                         |
| E Currículum                            | Modalidad de la tutoría:               | Grupal               |                         |
| Bitácora                                | Tipo de tutoría transversal:           | Tutoría Potenciadora |                         |
| MENSAJES                                | Resultado:                             | Fuera de periodo     |                         |
| 🖂 Bandeja de entrada(0)                 | Diagnóstico.                           |                      |                         |
|                                         | Buen estudiante                        |                      |                         |
|                                         | Acciones implementadas.                |                      |                         |
|                                         | Potenciar a actividades deportivas     |                      |                         |
|                                         | Recomendación y/o retroalimentación.   |                      |                         |
|                                         | Ninguna                                |                      |                         |
|                                         | Observaciones.                         |                      |                         |
|                                         | Fuera de periodo                       |                      |                         |

Mientras el periodo de captura esté abierto, el tutor también podrá **Editar** sus informes ya capturados. El "botón" **Editar** se encuentra oculto, pero basta con posicionar el cursor en el espacio del "botón" para que aparezca.

| SITA - UAN                                                                                                    |                                                                                                    |                                                                    | TUTOR TUTOR TUTOR >>Salir<< |
|----------------------------------------------------------------------------------------------------|----------------------------------------------------------------------------------------------------|--------------------------------------------------------------------|-----------------------------|
| Inicio<br>Moticas<br>TUTOR TUTOR TUTOR<br>USUARIOS<br>Administrador<br>Coordinador<br>Tutorados<br>INFORMACIÓN<br>Estadisticas<br>TRABAJOS<br>Currículum<br>Phan de trabajo<br>Bitácora<br>Informe<br>MEINSAJES<br>Estandeja de entrada(0) | Archivo Agregar Informe de acción tutoria (Ediar.) Estudiante: TUTORADO TUTORADO UTORADO UTORADO UTORADO UTORADO Nivel de la tutoría: Modaldad de la tutoría: Tipo de tutoría transversal: Resultado: Diagnóstico. Buen estudiante Acciones implementadas. Potenciar a actividades deportivas Recomendación y/o retroalimentación. Ninguna | Primer Nivel<br>Grupal<br>Tutoria Potenciadora<br>Fuera de periodo |                             |

Una vez que el tutor ha elaborado todos los informes, para cada uno de sus alumnos seleccionados para evaluación, aparecerá el mensaje "No hay formatos disponibles" en lugar de la opción de Agregar.

| SITA - UAN                                       |                                        |                      | TUTOR TUTOR TUTOR >>Salir< |
|--------------------------------------------------|----------------------------------------|----------------------|----------------------------|
| Inicio<br>Inicio<br>Noticas<br>VITOR TUTOR TUTOR | Archivo                                |                      |                            |
| USUARIOS                                         | No hay formatos disponibles            |                      |                            |
| Tutorados<br>INFORMACIÓN                         | Informe de acción tutorial             |                      |                            |
| Fechas                                           | Estudiante: TUTORADO TUTORADO TUTORADO |                      |                            |
| TRABAJOS                                         | Nivel de la tutoría:                   | Primer Nivel         |                            |
| Plan de trabajo                                  | Modalidad de la tutoría:               | Grupal               |                            |
| Bitácora                                         | Tipo de tutoría transversal:           | Tutoría Potenciadora |                            |
| MENSAJES                                         | Resultado:                             | Fuera de periodo     |                            |
| 🖂 Bandeja de entrada(0)                          | Diagnóstico.                           |                      |                            |

Si antes de iniciar la captura de informes aparece el mensaje "No hay formatos disponibles" es porque no se ha hecho la selección de alumnos para evaluación.

# Tutorado - Evaluación Tutorial

El Tutorado podrá consultar a su Tutor asignado desde la opción **Tutores** del menú de Usuarios.

| SITA - UAN                                                                            |                             |                    |                         |                                                   | τυτα             | ORADO TU                     | TORADO        | TUTORADO >>Salir | r<< |
|---------------------------------------------------------------------------------------|-----------------------------|--------------------|-------------------------|---------------------------------------------------|------------------|------------------------------|---------------|------------------|-----|
| Inicio<br>■ Noticas<br>✓ TUTORADO TUTORADO<br>TUTORADO<br>USUARIOS<br>▲ Administrador | Unidad académica:           |                    | Seleccione              | Filtrar<br>eccione una unidad académica 🔻         |                  |                              |               |                  |     |
| Coordingdor<br>Tutgres<br>Tutorados<br>INFORMACIÓN                                    | Nombre<br>TUTOR TUTOR TUTOR | Matricula<br>00001 | Correo<br>algo@algo.com | Programa<br>Coordinación Institucional de Tutoría | Nivel<br>Tutor   | Tutor<br>Estatus<br>Inactivo |               |                  |     |
| aî Estadisticas<br>INSTRUMENTOS<br>■ Socio/Econimico<br>I≡ Habitos de estudio         |                             |                    |                         |                                                   |                  |                              |               |                  |     |
| M Evalacion tutoral<br>↓ Competecias genericas<br>MENSAJES<br>⊠ Bandeja de entrada(0) |                             |                    |                         | Contacto.                                         | Política de priv | racidad. Ac                  | erca de SITA. |                  |     |

A este tutor es al que estará calificando en la **Evaluación tutorial**. En caso de que no se le haya asignado un tutor, aparecerá la siguiente pantalla, la cual muestra la lista de tutores de la Unidad Académica, e indica que se comunique con el coordinador de tutorías correspondiente al área.

| Inicio<br>II Notcias<br>V TUTORADO TUTORADO<br>USUARIOS<br>Administrador<br>Constructors<br>Tutores<br>IniFORMACIÓN                          | Unidad académica:                                    |                                  | Seleccione                        | una unidad académica                     | T     | Filtrar  |  |
|----------------------------------------------------------------------------------------------------|------------------------------------------------------|----------------------------------|-----------------------------------|------------------------------------------|-------|----------|--|
|                                                                                                    | No tienes un tutor asignado<br>COORDINADOR COORDINAD | . Contacta al ci<br>DOR COORDINA | oordinador(a) de tu<br><u>DOR</u> | unidad académica para que te asigne uno. |       | Tutor    |  |
| illi Fechas                                                                                                    | Nombre                                               | Matricula                        | Correo                            | Programa                                 | Nivel | Estatus  |  |
| INSTRUMENTOS                                                                                                    | TUTOR TUTOR TUTOR                                    | 00001                            | algo@algo.com                     | Coordinación Institucional de Tutoría    | Tutor | Inactivo |  |
| In Society Commico<br>I≣ Habitos de estudio<br>A= Evaluación tutorial<br>III Competecias genericas<br>MENSAJES<br>IIIS Bandeja de entrada(0) | Lorem Ipsum Dolor                                    | 10111                            | algo@algo.com                     | Coordinación Institucional de Tutoría    | Tutor | Inactivo |  |

Si el Tutorado cuenta con un Tutor asignado, y el periodo para evaluación se encuentra abierto, al seleccionar **Evaluación tutorial** se mostrará el cuestionario correspondiente, el cual se deberá completar y guardar con el botón **Aceptar**.

| A - UAN                                                       |                                                                                                    |                                |                         |                            | TUTORADO TUTO           |
|---------------------------------------------------------------|----------------------------------------------------------------------------------------------------|--------------------------------|-------------------------|----------------------------|-------------------------|
| Inicio<br>Notcas<br>TUTORADO TUTORADO<br>TUTORADO<br>USUARIOS |                                                                                                    |                                | Cuestio                 | nario de evaluación        | del desempeño del tutor |
|                                                               | 1Me entere de los servicos y programas de apoyo al estudiante a través de información que me proporciono mi tutor (becas, cursos remédiales o de nivelación, verano de la investigación, movilidad, programas de intercambio estudiantil, programas culturales, etc.) |                                |                         |                            |                         |
| a Administrador                                               | ○ SIEMPRE                                                                                                    | MUCHAS VECES                   | REGULARMENTE            | O POCAS VECES              | NUNCA                   |
| Tutores                                                       | 2 -Quando lo necesi                                                                                                    | é v se lo solicité el tutor me | proporciono información | nara realizar tramites esc | bres                    |
| Fechas                                                        |                                                                                                    | MUCHAS VECES                   | REGULARMENTE            | O POCAS VECES              |                         |
| ាំ Estadísticas<br>INSTRUMENTOS                               |                                                                                                    |                                |                         |                            |                         |
| 🖌 🚝 Habitos de estudio .                                      | 3Conté con la orientación del tutor para diseñar mi Carga Horaria                                                                                                    |                                |                         |                            |                         |
| A+ Evaluación tutorial<br>Competecias genericas               |                                                                                                    | MUCHAS VECES                   | O REGULARMENTE          | POCAS VECES                | ○ NUNCA                 |
| MENSAJES                                                      |                                                                                                    |                                |                         |                            |                         |
| 🖂 Bandeja de entrada(0)                                       | 4El tutor me informó y orientó sobre técnicas para mejorar mi aprendizaje                                                                                                    |                                |                         |                            |                         |
|                                                               | SIEMPRE                                                                                                    | MUCHAS VECES                   | REGULARMENTE            | POCAS VECES                | NUNCA                   |

En caso de que el periodo para evaluación esté cerrado aparecerá la siguiente pantalla.

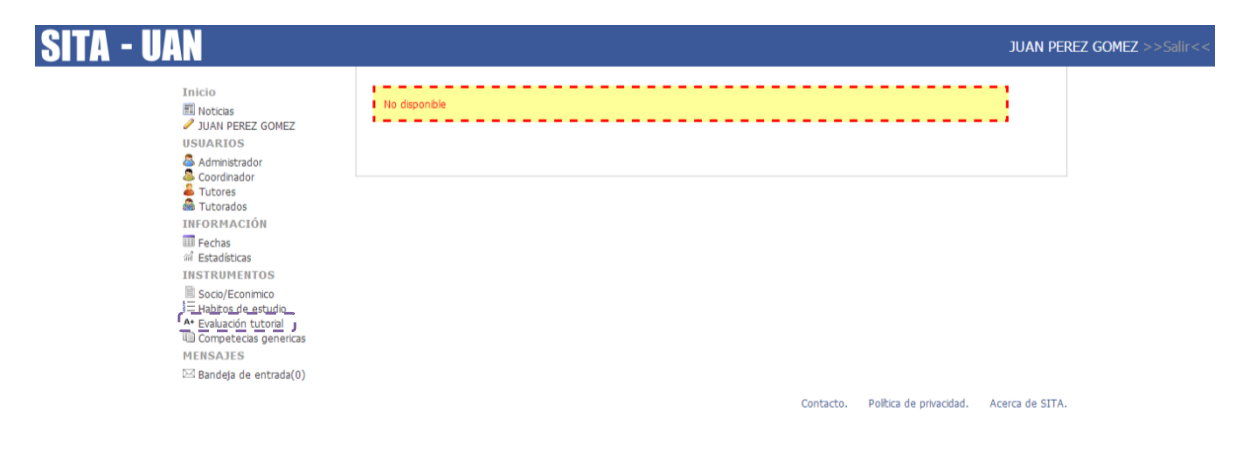

# Contacto

| Edificio: | Complex                      |
|-----------|------------------------------|
| Aula:     | 3.4                          |
| Horario:  | 9:00 - 14:00 y 17:00 - 20:00 |
| Teléfono: | 211 88 00 ext. 8742          |

En caso de tener alguna duda comuníquese a la Coordinación Institucional de Tutoría

O al correo electrónico: tutoria.uan@uan.edu.mx